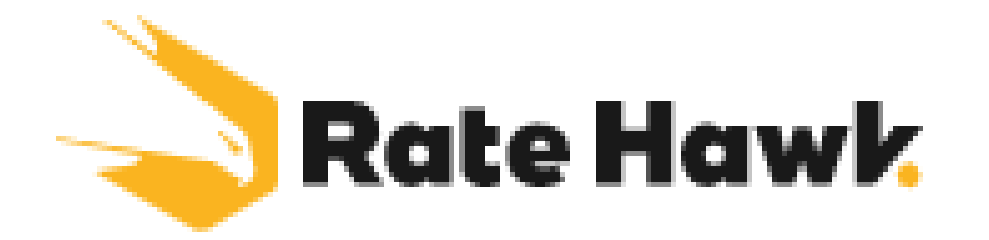

## Rate Hawk booking and registration Process

#### Hotel Bookings and Travel Services for Professionals

<u>RateHawk.com</u> is an innovative B2B hotel booking engine. It is designed to be the ultimate day to day hotel booking tool for travel professionals.

Ratehawk scans the globe for the best accommodation providers, hand-picks the strongest ones and passes on the best offers in the B2B hotel booking market. The rates and availability are taken from more than 100 global wholesalers, consolidators, OTAs and DMCs all brought together into one booking tool. In addition to these, Ratehawk have over 30,000 properties contracted directly and offer 1,400,000 properties.

Combining innovative technologies and extensive professional experience, Ratehawk provides travel industry players with the world's most relevant, responsive and user-friendly hotel booking backend technology.

- Go to the Inteletravel back office (see image to right)
- Select Book Travel tab
- Select Preferred Partner
- Scroll down to the Ratehawk tile (see below)

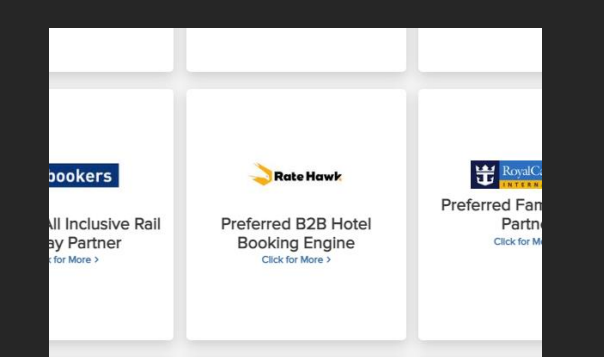

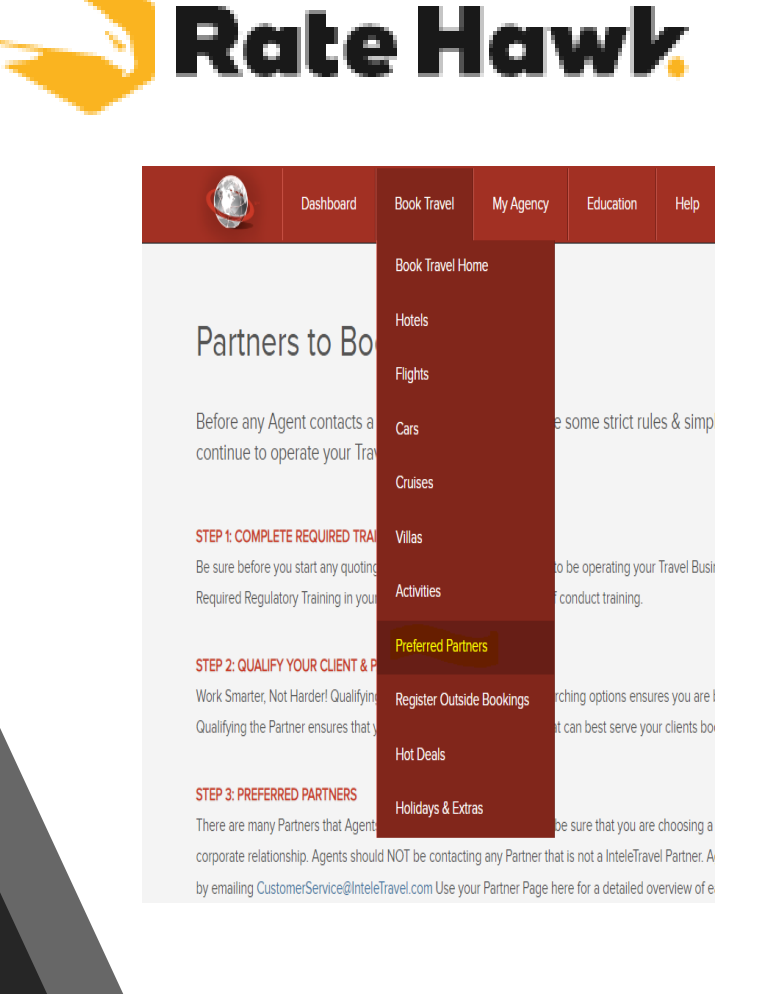

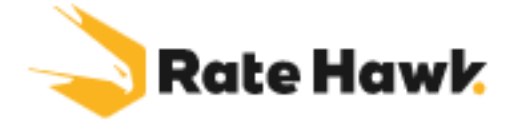

## Read all the instructions on the tile and go to the Agent registration & Booking Process to request your log in

### AGENT REGISTRATION & BOOKING PROCESS:

All agents must request their unique access from Ratehawk before booking. Please read the below instructions carefully. All direct approaches to Ratehawk are in violation of our contract and Agents will be denied access.

Email <u>mladmanova@ratehawk.com</u>, requesting your own login credentials. Once your request is verified by RateHawk you will receive a confirmation email with your registration details. Input these details to proceed with making a booking.

Please read the following instructions carefully as the method of payment has changed from May 4th 2022.

Bookings made prior to May 4th 2022 must be paid directly via InteleTravel using the payment link generated in your Back Office. Please see the payment instructions here.

Before booking, agents must read the Booking Process Manual.

Have questions? Please refer to our Q&A doc.

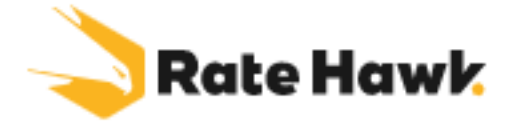

- Once you have your log in details you are now ready to make bookings
- Go to <u>B2B hotel booking, hotel reservation for tour operators and corporate clients RateHawk.com</u>

| i Ei | nglish 🗸 🧣            | Customer Support 🗸                                      | Log in A | Log in here wit<br>password prov |
|------|-----------------------|---------------------------------------------------------|----------|----------------------------------|
|      |                       | Log in or sign up<br>Email address<br>example@gmail.com |          |                                  |
|      | Destinati<br>City, ho | Password                                                | ~        |                                  |
|      | Check-in              | Remind Passwo                                           | ord      |                                  |
|      | ounor                 | Log in                                                  |          |                                  |
|      | 1 room fo             |                                                         |          |                                  |

he username and d

Once logged in you will be presented with a booking engine, its very self explanatory, insert what you are looking for in the details and hit Search

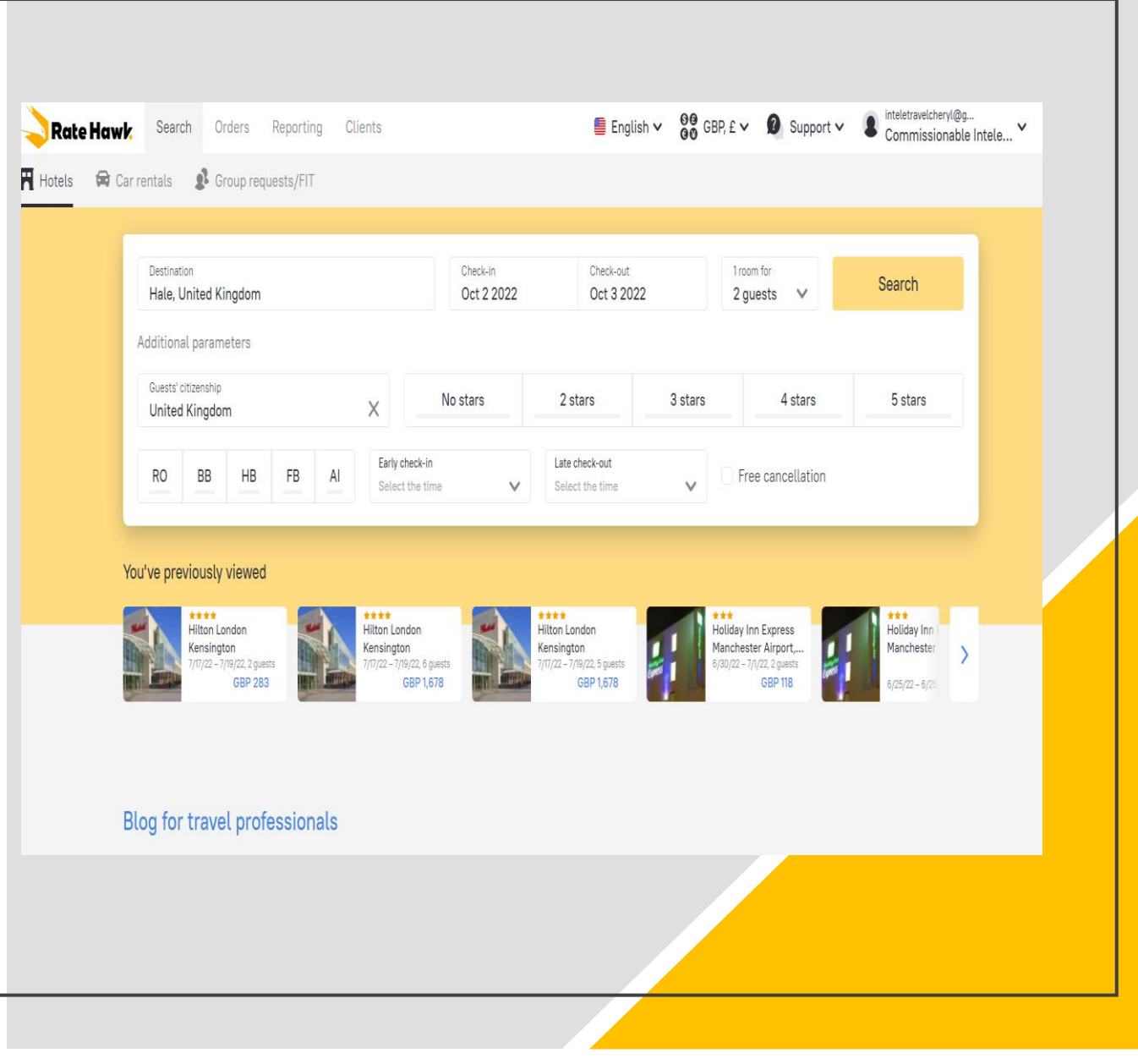

Rate Hawk

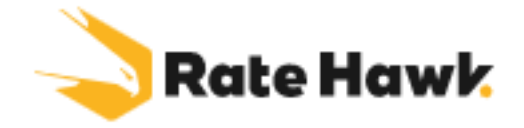

I have searched Manchester, 23 July – 24 July, all of the available hotels have come up, you have the option at this stage to then filter, what date. what board, and price per night. You can also use the map section below to pin point an area. The box in the map that says "enter Location" you could insert for instance Manchester Airport and it will narrow your search down further

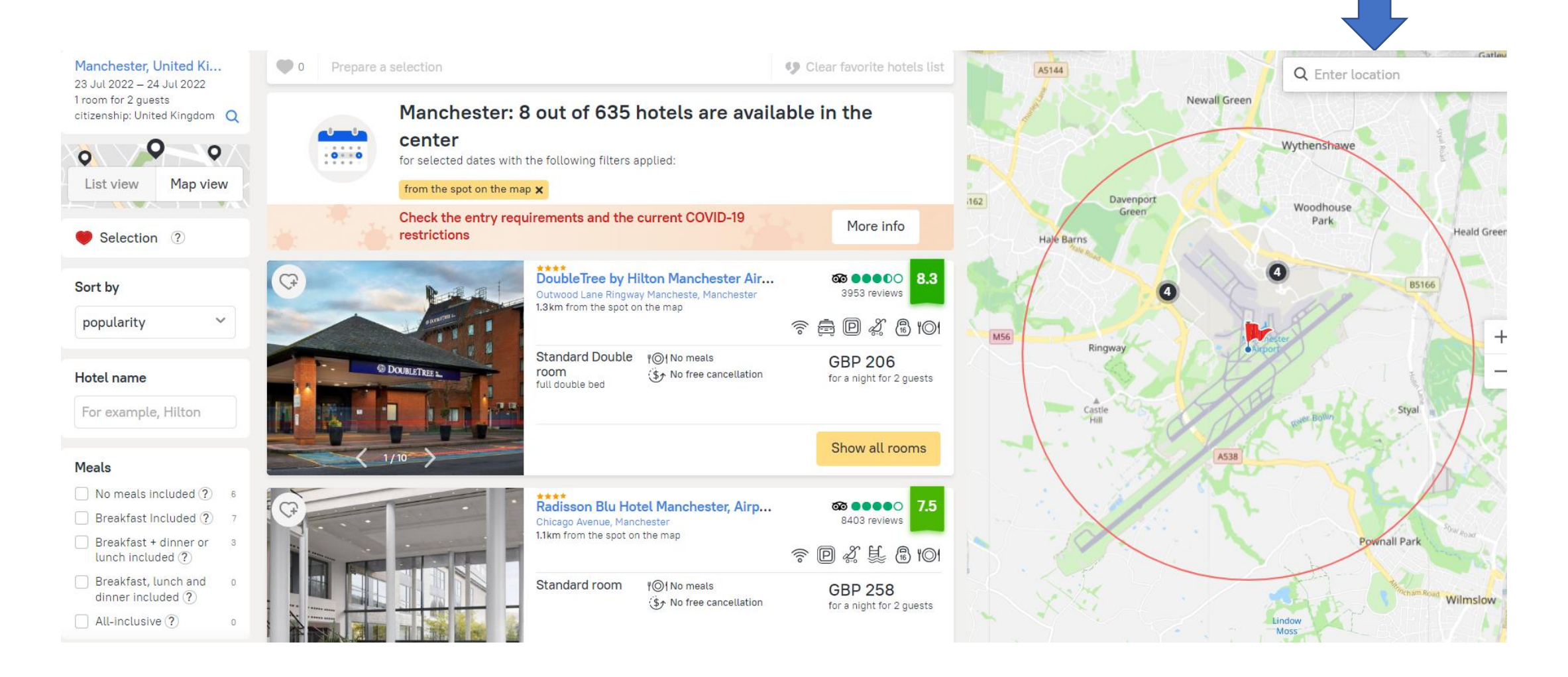

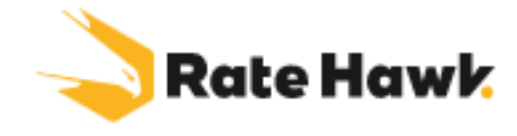

I have written my location as Manchester Airport and its narrowed my search down further, I can then filter even more by star, board and rate per night

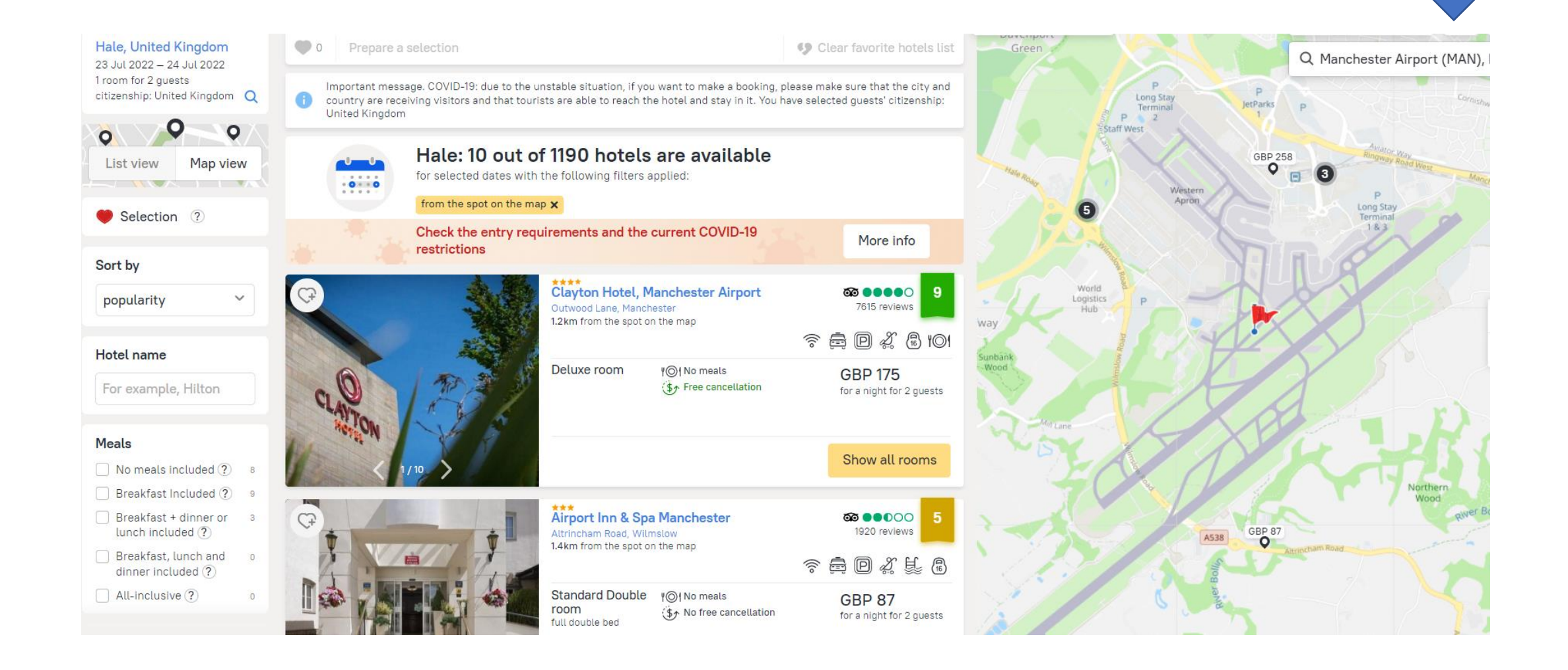

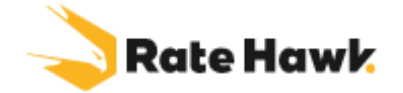

I have chosen the Holiday inn ٠ Express as it meets my customers requirements and is within budget. The search will then bring all the room types and rates. I am looking for a standard double room . As you can see there is multiple rooms with multiple rates, the first rate is a non refundable rate and must be paid before the booking is confirmed. The 2<sup>nd</sup> 3<sup>rd</sup> and 4<sup>th</sup> are all free cancellation and do not need to be paid up until the cancellation date. The 3 rates are the same and have the same room type, it is just different prices as its 3 different suppliers. I would pick the cheapest. Your commission is included in this price. The Commission is 15% but we get a 70/30 split and once you have earned overall £3500 worth of commission with Inteletravel our split goes 80/20

| 19 photos                                                                 | Standard Double room<br>full double bed        | Free Wi-Fi              | 🛾 Window 🛛 🗞 Non-smoking 🕅 Cof                             | fee 🗞 Handica               | p accessible                  | Towels |
|---------------------------------------------------------------------------|------------------------------------------------|-------------------------|------------------------------------------------------------|-----------------------------|-------------------------------|--------|
| Room                                                                      |                                                | Meals                   | Cancellation                                               | Client price                | Payment type                  |        |
| 9 rooms<br>DOUBLE STANDARD                                                |                                                | Breakfast<br>Included ? | If canceled, the full reservation price will be charged. ③ | GBP 150 ?<br>No surcharge   | By wire transfer or by card ② | Choo   |
| <ul> <li>Double Bed Standard</li> <li>Bed type is subject to a</li> </ul> | vailability                                    | Breakfast<br>Included ? | Free cancellation before July 20*                          | GBP 170 ?<br>No surcharge   | By wire transfer or by card ? | Choo   |
| <ul> <li>Double Bed Standard</li> <li>Bed type is subject to a</li> </ul> | Accessible<br>vailability, handicap accessible | Breakfast<br>Included ? | Free cancellation before July 20*                          | GBP 170 (?)<br>No surcharge | By wire transfer or by card ? | Choo   |
| 9 rooms<br>Standard Room (1 Doub                                          | ole Bed)                                       | Breakfast<br>Included ? | Free cancellation before July 20*                          | GBP 175 (?)<br>No surcharge | By wire transfer or by card ? | Choo   |
|                                                                           |                                                | ✓ S                     | how 8 more rates                                           |                             |                               |        |
|                                                                           |                                                |                         |                                                            |                             |                               |        |
|                                                                           |                                                |                         |                                                            |                             |                               |        |
|                                                                           |                                                |                         |                                                            |                             |                               |        |

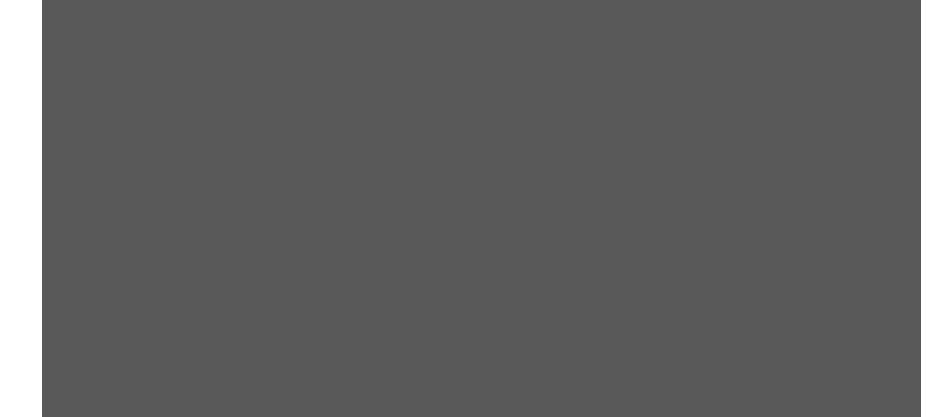

# Rate Hawk

## I then email my Customer with the information below

#### Dear xxxx

Thank you for providing all your requirements, I am pleased to confirm that I have found you some really good options. Please note that these prices are live and are subject to availability.

Holiday Inn Express, Manchester Airport 22<sup>nd</sup> July 2022 – 2 adults Bed & Breakfast, standard double room £150 ( Non refundable rate)

Holiday Inn Express, Manchester Airport 22<sup>nd</sup> July 2022 – 2 Adults Bed and Breakfast . Standard double room £170 – free Cancellation to July 20, 2022.

I hope you are happy with the above options, if they do not meet your expectations please let me know and I will have another look. If you wish to continue with the booking please confirm by return email.

#### Kind regards

Name Independent travel agent ABTA & ATOL Protected

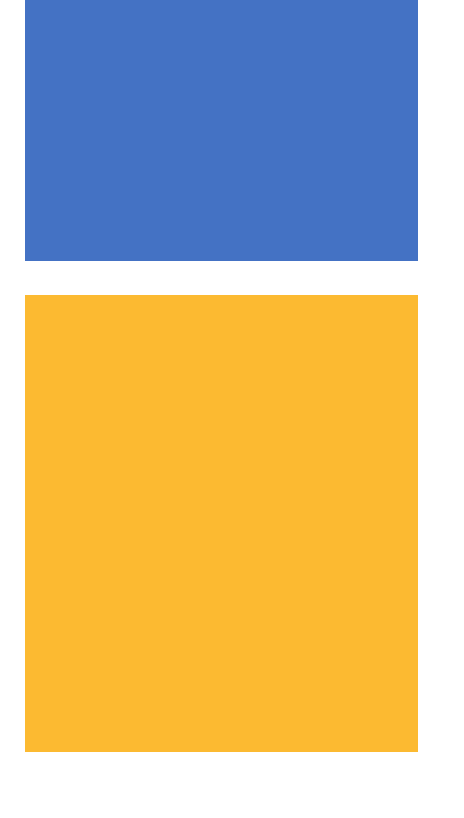

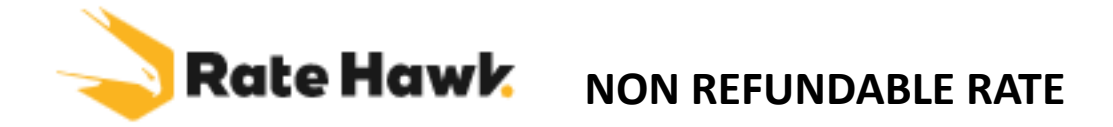

 If your customer chooses the Non refundable rate at a the top you will need to ensure that you have your customers card details. You will need to obtain authorisation by completing a credit card authorisation form. You will get this from the Intele travel Dashboard

#### WELCOME BACK, DYLAN

- Personalized Agent Website
   View My Commission Report
- 👑 Customer Management (CRM)
- Quick Start Guide

#### QUICK LINKS

- Agent Training Manual (PDF)
- Customer Profile Form (PDF)
- Credit Card Authorization (PDF)
- Insurance Waiver (PDF)
   Supplier Direct Booking Invoice
- (PDF)
- Marketing & Data Permission
- Package Travel Regulations
- ATOL Tips

### TOP AGENT CHALLENGE!

InteleTravel's Best Selling Agents Are You Next On This List?

#### to view original email. Agents who have NOT completed their training can do so b stand-alone ATOL video in the regulatory training in your back office. Click here to access your training.

Access to your back office is restricted if you have not completed your ATOL train

#### Customer Contract Terms

#### Passports & Visas

In addition to your home country in the UK, each country you may travel to has its own visa and pass some of which are complex and subject to change at short notice. You should always confirm you ha that they are valid for at least 6 months after your travel is complete. Use official sources, such as the country. Leave plenty of time to obtain the necessary documents prior to travel. InteleTravel.uk offers service partners; please ask us. UK residents may find important visa and passport information here

#### General Travel Advise and Information

For general guidance and advise on a variety of travel issues including passports, visas and insuranc travelaware.campaign.gov.uk/

## Fravel to certa

Travel to certain countries may present health risks or special health considerations. Travellers shoulvaccinations and precautions from a health professional, ideally at least 8 weeks before departure. F found on https://travelhealthpro.org.uk/countries and www.fitfortravel.scot.nhs.uk

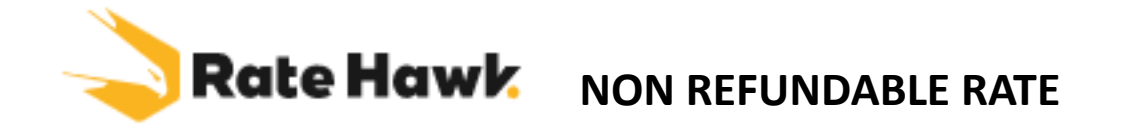

The form is in a PDF format but is typable so you or your customer do not have to print this. I fill in the sections in yellow and send it to my customer via email asking them to complete the areas in blue and agree a time I will take payment as I advise them that when I put the details through the bank may request a security check and they may need to approve on their app. Include a copy of the Ratehawk terms with this email and ensure they are aware the rate is NON REFUNDABLE

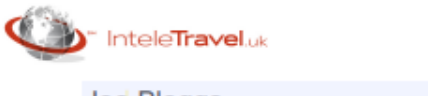

| Customer: Joe Bloggs                             | Date: 10 June 2022         |
|--------------------------------------------------|----------------------------|
| Independent Travel Agent: Agent name here        | PIN: uk0000000             |
| Agent Tel: 0777777777777777777777777777777777777 | Email: agentname@yahoo.com |

#### Travel Purchase Authorization Form

Thank you for your purchase. InteleTraveLuk is pleased to confirm the following travel arrangements. To complete your transaction and confirm your arrangements, your signature on this authorization is required. This form is NOT required for electronic purchases you complete yourself on our website, <u>www.InteleTraveLuk</u>, or its partner affiliates. Charges are payable ONLY to InteleTraveLuk or the hotel, resort, tour operator, cruise line or other travel supplier. Independent Travel Agents may not accept and process charges through any other account, paypal or accept checks, cash or other forms of payment.

| Deposits, payment and final travel documen<br>the signed authorization form. | ts (tickets, vouch | ers, etc.) ca | nnot be process   | ed for you p | prior to receipt of |
|------------------------------------------------------------------------------|--------------------|---------------|-------------------|--------------|---------------------|
| joe Bloggs                                                                   |                    | , authorize   | InteleTravel.uk a | nd or this t | avel supplier:      |
| Agents name                                                                  |                    |               |                   |              | to charge my:       |
| (check one)                                                                  |                    |               |                   | SCOVER       | <u>.</u>            |
| Credit Card Number :                                                         |                    | CVV:          | Exp Date          |              |                     |
| Billing Address:                                                             |                    |               | For the amount    | of           | (GBP)               |
|                                                                              |                    |               |                   |              |                     |
| For the following travel arrangements:                                       |                    |               |                   |              |                     |
| Itinerary Holiday Inn Express, Man                                           | chester Airpo      | ort Doube     | el Room 2 P       | eople B8     | B                   |
| Dates of Travel: 22nd July 2022 1                                            | Night              |               | Booking Numbe     |              |                     |
| Passenger Names : Mr & Mrs Joe B                                             | llooggs            |               | -                 |              |                     |
|                                                                              |                    |               |                   |              |                     |

#### PLEASE SIGN ON THE LINE WHICH APPLIES

I have ACCEPTED and authorized the travel purchases above, and I am aware of any and all cancellation policy disclosed to me by my Agent.

#### Customer Signature

#### IMPORTANT: Please attach a legible copy of the front and back of your credit card.

All rates subject to restrictions, availability and change. See www.InteleTravel.uk for complete terms and conditions. InteleTravel.uk is registered with the States of Florida (ST32452), Washington (602-735-106) and California (2091941-40) as a seller of travel.

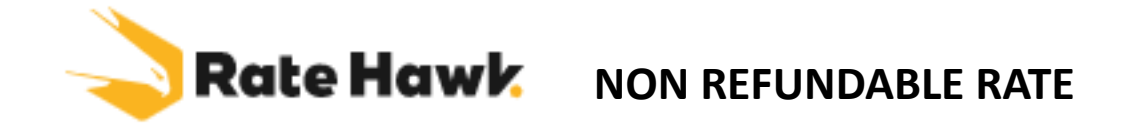

• When the customer sends back the card details and you have agreed a time to take payment you will complete all the Guest details and include the guests mobile number. You will scroll down and select pay by Card and proceed to payment and insert the customers card details. The customer may be prompted to approve this payment on an app so ensure you have them available by text or email

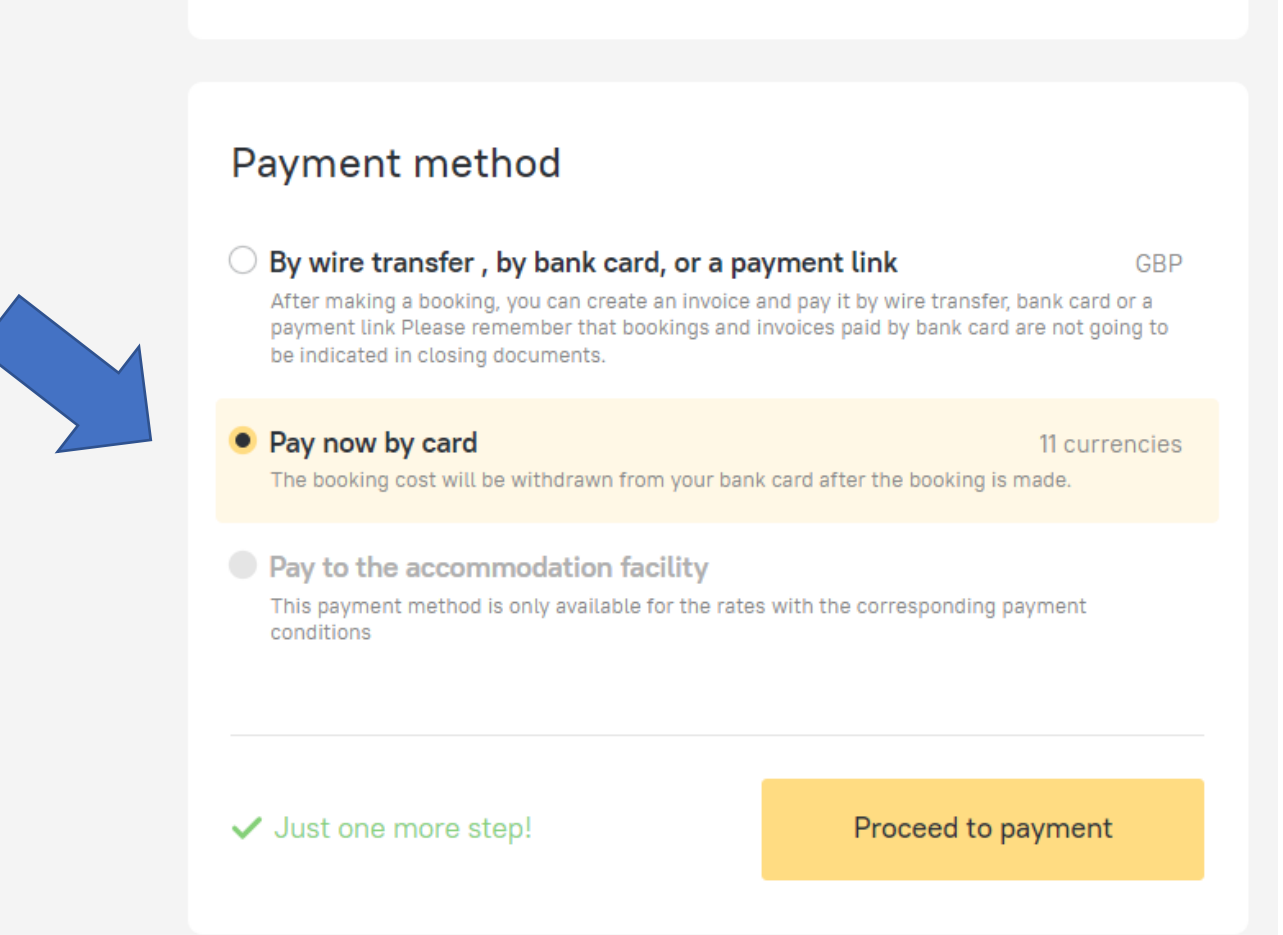

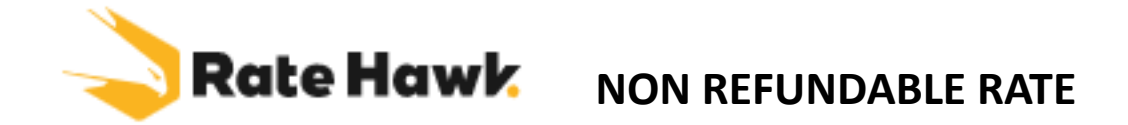

Once the Non refundable booking is made your screen will come up with the booking confirmation and also will give you the booking voucher.

Save the booking voucher to a folder on your desktop as you will need this to send to your client and also when registering the booking to claim your commission.

I email my customer the following and attach the booking voucher you had downloaded after you paid.

#### Hi xxxxx

ITS BOOKED! – thank you for booking with me and your prompt payment

*I am happy to confirm your hotel in Manchester. Please find attached your booking voucher.* 

Holiday Inn-Runger Lane Manchester Airport, Manchester, M90 5DL

Check In at 15.00pm on 22 July 2022 Standard Double Room Bed & Breakfast Check out Saturday 23 July 2022 at 12 noon Total price paid is £150 by credit card

If you require any airport parking, airport lounges, overseas transfers please do not hesitate to contact me as I have access to very competitive pricing

Name Independent travel agent ABTA & ATOL Protected

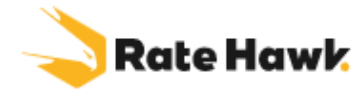

Next Step I register the booking IMMEDIATELY on the Inteletravel back office, do not wait days to do this. It must be completed within 24 hours at the latest of the booking being made. The reason we record this is to show a record that booking has taken place and then Inteletravel can collect commission from Rate Hawk when it is due.

- Now go to to your Inteletravel back office to log the booking
- Select **BOOK TRAVEL**, then from the drop down select **REGISTER OUTSIDE BOOKING** and complete the form. Use the Upload button below to upload a couple of the voucher the same one you sent your customer and then register the booking

| Each individual component of a trip<br>(air, car, hotel, cruise, etc) should be                                                                                                    | REGISTER ALL BOOKINGS WITHIN 24 HOURS OF MAI                                      | KING A BOOKING.                                |                                                                                                    |                                                                                                    |
|----------------------------------------------------------------------------------------------------|-----------------------------------------------------------------------------------|------------------------------------------------|----------------------------------------------------------------------------------------------------|----------------------------------------------------------------------------------------------------|
| entered separately when booked<br>separately instead of through a single<br>supplier.<br>If multiple components have been                                                                             | REGISTER A BOOKING                                                                |                                                | Data you provide in these fields is for mar<br>amounts. Actual commission payments to                                    | nagement information purposes only, and are estimates not final<br>o you will be based on accurate documentation and funds received    |
| booked through a single supplier (such<br>as booking air through the cruise line;<br>or booking a hotel, car and/or air<br>package through a tour operator or<br>vacation backage company), resulting | Booking/Confirmation #: *                                                         | 433944640                                      | by InteleTravel from suppliers. See Comm<br>schedule.                                                                    | issions for complete details on commission calculations and                                                                            |
| In a single confirmation number for the whole booking, enter them as a single                                                                                                    | Booking Type:                                                                     | Hotel/Resort ~                                 | Total Charges: •<br>(Including taxes, fees, etc.)                                                                        | 150.00                                                                                                    |
| booking under the one confirmation<br>number and select 'Vacation/Tour' for<br>the Booking Type.                                                                                                    | Primary Traveler Name: •<br>(Or Group Name)                                       | Joe Bloggs                                     | Total Commission:<br>(Enter GBP amount, not percentage. Leave blank if unknown                                           | 0.00                                                                                                    |
| "Only bookings                                                                                                    | Departure City Or Airport:                                                        |                                                |                                                                                                    |                                                                                                    |
| made or traveled<br>after your                                                                                                    | Destination City Or Airport:                                                      |                                                | Supporting Documentation:<br>Each booking registration requires a supp<br>the supplier (cruise line, hotel, car rental c | porting email or scanned confirmation or other form of receipt from company, tour operator, etc.). Save any of these documents to your |
| InteleTravel Advisor                                                                                                    | Number Of Travellers:                                                             |                                                | computer, then click the Browse button b                                                                                 | elow. Select at least one such document, click Open, and then                                                                          |
| Join date can be                                                                                                    |                                                                                   |                                                | click Submit to complete the registration                                                                                | of your booking.                                                                                                    |
| registered."                                                                                                    | Supplier: •<br>(Crulse Line, Car Company, Vacation/Tour Operator, Etc.)           | Rate Hawk                                      | Choose File No file chosen                                                                                               |                                                                                                    |
|                                                                                                    | Supplier Street Address: *<br>(Must Use Local Property Street Address For Hotels) | 72a High Street, Battle, East Sussex, England, | Choose File No file chosen                                                                                               |                                                                                                    |
|                                                                                                    | Supplier City & State: *<br>(Must Use Local Property City & State For Hotels)     | East Sussex, England,                          | Choose File No file chosen                                                                                               |                                                                                                    |
|                                                                                                    | Supplier Postal Code:<br>(Must Use Local Property Postal Code For Hotels)         | TN33 0AG                                       | ONLY REGISTER BOOKING                                                                                                    |                                                                                                    |
|                                                                                                    | Supplier Phone Number: *<br>(Must Use Local Property Phone Number For Hotels)     | 02039661656                                    |                                                                                                    |                                                                                                    |
|                                                                                                    | Supplier Fax Number:<br>(Must Use Local Property Fax Number For Hotels)           |                                                |                                                                                                    |                                                                                                    |

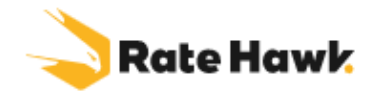

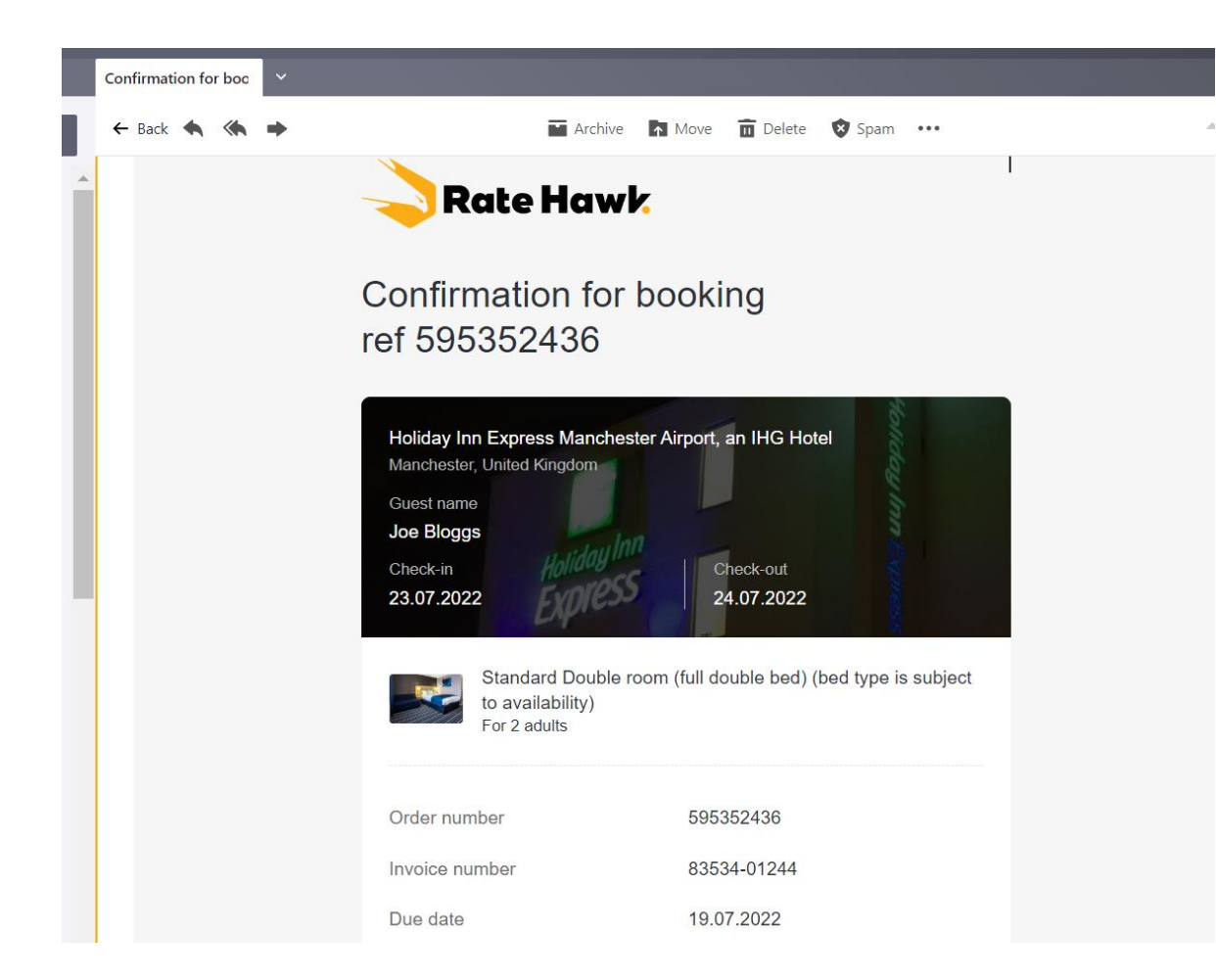

After you have emailed your customer their hotel voucher and registered the booking in the back office. You will see in your emails a booking confirmation from Ratehawk.

I usually forward this onto <a href="mailto:support@ratehawk.com">support@ratehawk.com</a> with the following

Hi Support,

*Please may I have a precheck and HcN number for the below booking.* 

This will allow them to go to the hotel and confirm the booking directly and then they will reply usually within a week with the hotel confirmation number. This is just peace of mind that when your customer turns up there is a room at the hotel confirmed

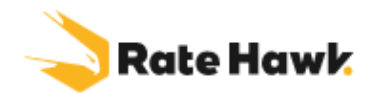

- You have just completed the process for a NON REFUNDABLE Booking.
- However lets rewind, we send the options to the client and they said they didn't want to pay **Non refundable** they wanted the **free cancellation** rate as show below.

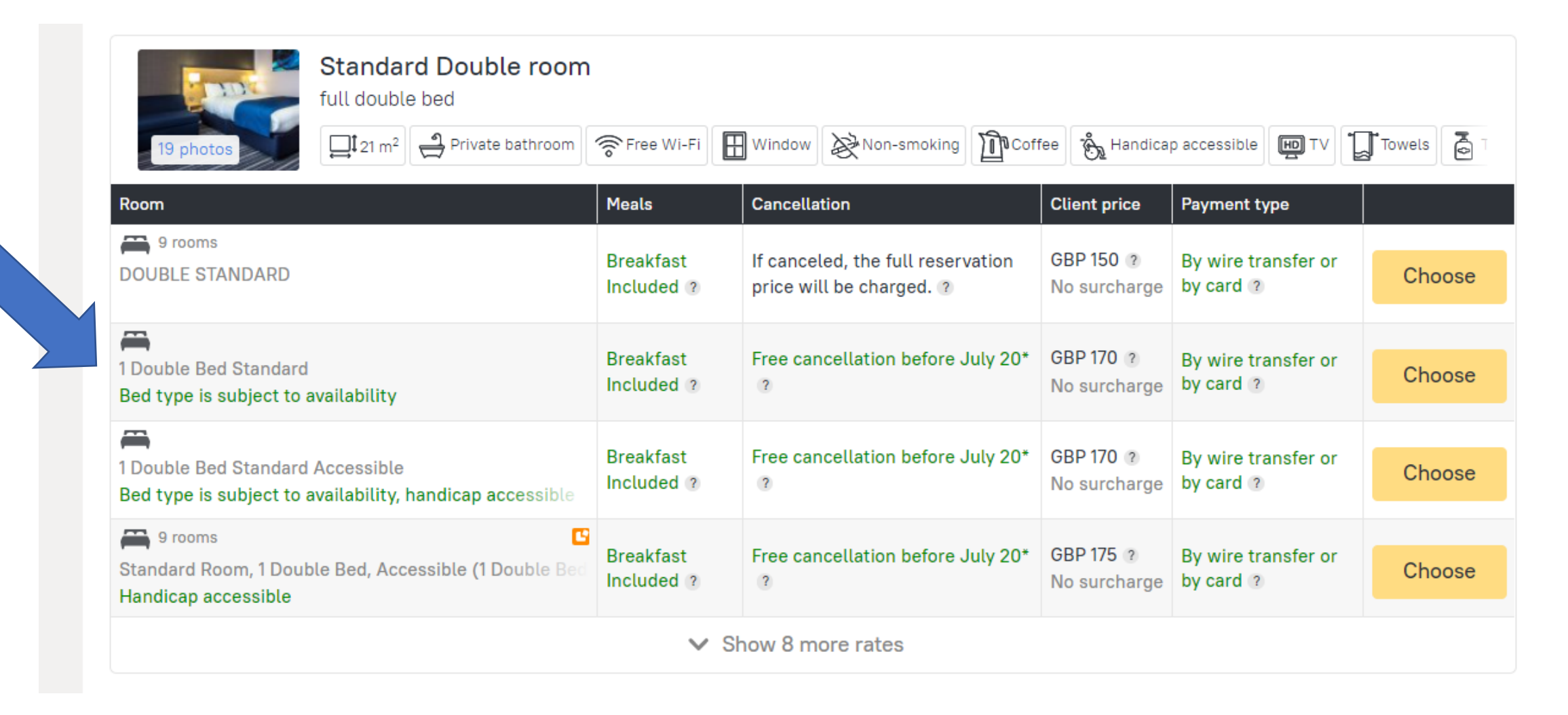

#### Rate Hawk FREE CANCELLATION RATE

made and you will

email address.

You select the **choose button**, fill in the guest details, you only need a lead guest name. You do not need all guests. Insert guests mobile number. This time you will click pay by wire transfer, by bank card. You do not need to collect credit card details as we are able to book this without taking payment and can send a payment link.

The payment must be made 1 hour before the end of the cancellation date. If it is not made within the time frame the booking will be automatically cancelled and can not be reinstated. The cancellation date for this booking is 20 July. Payment must be made 1 hour before this date. i.e. 11.50pm on the 19 July at the latest. Good practise is to remind your customers 8 days in advance payment is due in 1 weeks time and send payment link to make at their leisure that week. Their cut off is 1 day before the end of free cancellation date which then give you time to cancel if they have chosen not to pay.

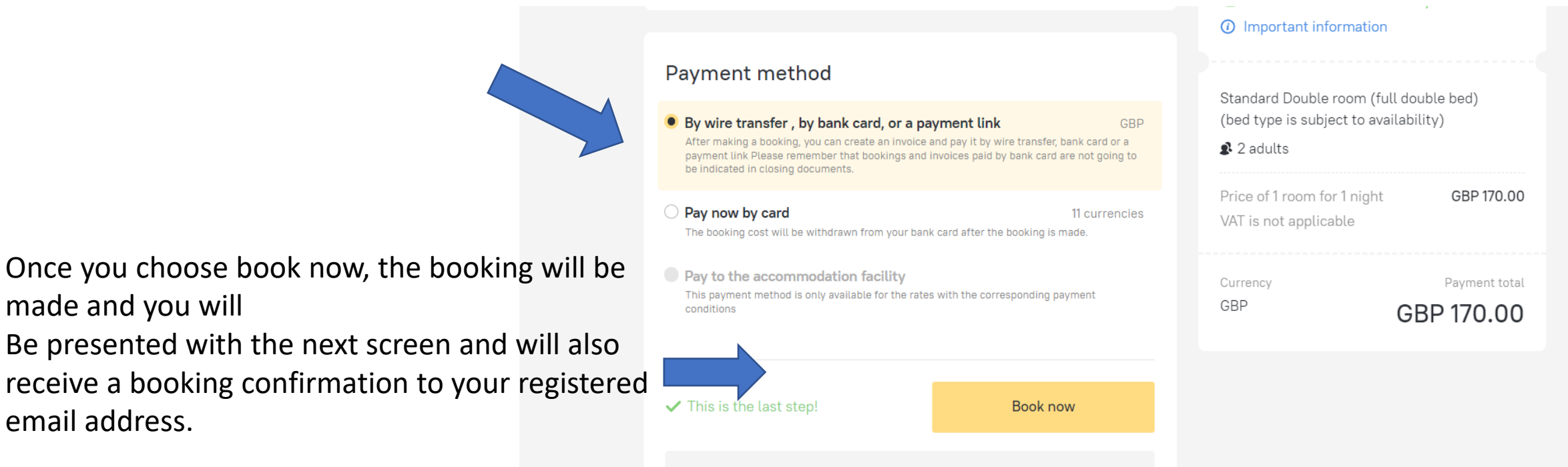

Click to complete your booking and receive confirmation.

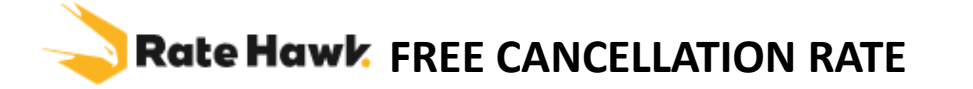

• Once booked you will have this screen

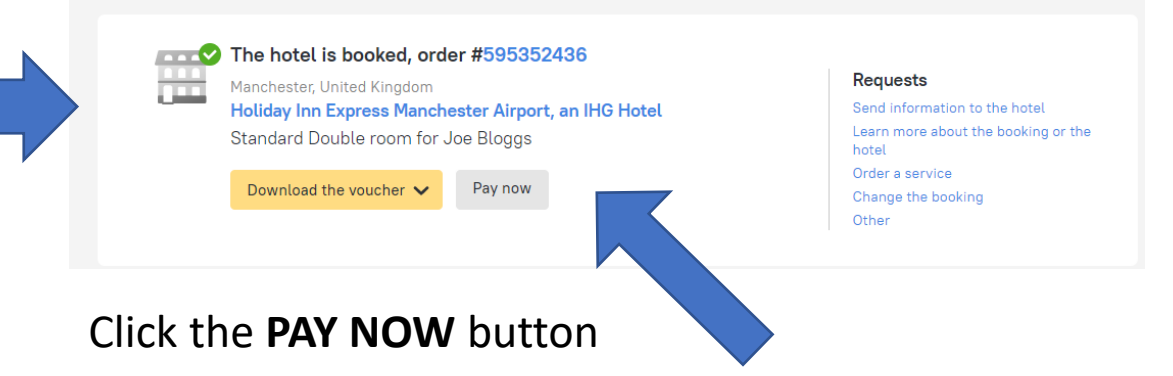

You will now have a screen like this, it's a summary, download the invoice and Voucher and save to a folder on your desktop

| Order number 595352436                          | <sub>Status</sub><br>Scompleted | Canceled<br>—                                                         | Refund amount<br>—                                | User's e-mail<br>inteletravelc                | heryl@gmail.com                                        | Contract Number<br>B2B-83534           |                                | Invoice ID<br>83534-012              | 44 ×                                                           |
|-------------------------------------------------|---------------------------------|-----------------------------------------------------------------------|---------------------------------------------------|-----------------------------------------------|--------------------------------------------------------|----------------------------------------|--------------------------------|--------------------------------------|----------------------------------------------------------------|
| Created on<br>Jun 9, 2022, 01:02                |                                 | Payment pending Pa<br>Jul 14, 2022 Ju                                 | ayment due Paid on<br>ul 19, 2022 —               | Paid<br>No                                    | Overdue<br>No                                          | Payment type<br>—                      | NET pric<br>services<br>GBP 14 | e, no additional<br>included<br>14.5 | Client price, no additional services included GBP 170 <u>2</u> |
| Commission, w/o add.<br>services<br>GBP 25.5    | Client price, total<br>GBP 170  | Commission, total Co<br>GBP 25.5 —                                    | ommission, total, % Promo code<br>GBP 0           | Price w/o add. service<br>GBP 170             | es Total price<br>GBP 170                              | To be paid, total<br>GBP 170           | Initial NET price<br>GBP 170   |                                      |                                                                |
| Group of clients                                |                                 | VAT VAT includi<br>GBP 0 services<br>GBP 0                            | ing add.                                          |                                               |                                                        |                                        |                                |                                      |                                                                |
| <sup>Check-in</sup><br>Jul 23, 2022             | Check-out at<br>Jul 24, 2022    | Free cancellation<br>Jul 20, 2022, 00:00 ①                            | Nights<br>1                                       | Room-nights<br>1                              | Average daily rate GBP 144.5                           | Cancellation without<br>penalty<br>Yes |                                |                                      |                                                                |
| <sub>Country</sub><br>United Kingdom            | <sub>City</sub><br>Manchester   | <sub>Hotel</sub><br>Holiday Inn Express Manc<br>Airport, an IHG Hotel | Room type<br>Standard Double<br>bed) (bed type is | room (full double<br>subject to availability) | Original rate name from the s<br>1 Double Bed Standard | upplier Hotel (                        | order ID                       |                                      |                                                                |
| Guest<br>Joe Bloggs                             |                                 | Number of adults Numbe                                                | er of children                                    |                                               |                                                        |                                        |                                |                                      |                                                                |
| Bor ints<br>available<br>No Points at this rate | <sup>Meal</sup><br>Breakfast    | s<br>2                                                                | Order source<br>20125806 Website                  | 3                                             |                                                        |                                        |                                |                                      |                                                                |
| ↓ Invoice ↓                                     | Informational inv               | oice 🜙 Voucher (🛅 Copy                                                | y the passive segment (PNR) $\checkmark$          | 😑 Pay by card 📑                               | Payment link for a c                                   | ient 🔀 Cancel                          |                                | <b>Q</b> Customer S                  | Support: make a request                                        |

## Rate Hawk FREE CANCELLATION RATE

• Email your customer with the following template and payment link after the booking has been made. Do not send any attachments until they have paid. This will allow them to pay whenever they want. I also set a calendar reminder for 8 days before the cancellation date which in this case is 20 July, so I will email them on the 12 July reminding them that payment must be made within 7 days if they haven't already paid.

Ні ххххх

ITS BOOKED! – thank you for booking with me

I am happy to confirm your hotel in Manchester.

Holiday Inn-Runger Lane Manchester Airport, Manchester, M90 5DL

- Check In at 15.00pm on 22 July 2022
- Standard Double Room
- Bed & Breakfast
- Check out Saturday 23 July 2022 at 12 noon
- Total price is £150

Payment is due by 19 July 2022 via this link https://pay4.travel/billing/192233aa-acc8-493c-a32f-b2953a489bf2/

If you can please let me know once you have paid the hotel and I will send over your hotel voucher for the stay.

If you require any airport parking, airport lounges, overseas transfers please do not hesitate to contact me as I have access to very competitive pricing

Name

Independent travel agent

ABTA & ATOL Protected

- Next Step I register the booking IMMEDIATELY on the Inteletravel back office, do not wait days to do this. It must be completed within 24 hours at the latest of the booking being made. The reason we record this is to show a record that booking has taken place and then Inteletravel can collect commission from Rate Hawk when it is due .
- Now go to to your Inteletravel back office to log the booking

Select **BOOK TRAVEL**, then from the drop down select **REGISTER OUTSIDE BOOKING** and complete the form. Use the Upload button below to upload a couple of the INVOICE and VOUCHER •

| Each individual component of a trip<br>(air, car, hotel, cruise, etc) should be<br>entered separately when booked                                             | REGISTER ALL BOOKINGS WITHIN 24 HOURS OF MA                                       | KING A BOOKING.                                |                                                                                                    |                                                                                                    |
|----------------------------------------------------------------------------------------------------|-----------------------------------------------------------------------------------|------------------------------------------------|----------------------------------------------------------------------------------------------------|----------------------------------------------------------------------------------------------------|
| separately instead of through a single<br>supplier.<br>If multiple components have been                                                                       | REGISTER A BOOKING                                                                |                                                | Data you provide in these fields is 1<br>amounts. Actual commission paym                                    | for management information purposes only, and are estimates not final<br>ents to you will be based on accurate documentation and funds received |
| booked through a single supplier (such<br>as booking air through the cruise line;<br>or booking a hotel, car and/or air<br>package through a tour operator or | Booking/Confirmation #: •                                                         | 433944640                                      | by InteleTravel from suppliers. See schedule.                                                               | Commissions for complete details on commission calculations and                                                                                 |
| In a single confirmation number for the whole booking, enter them as a single                                                                                 | Booking Type:                                                                     | Hotel/Resort ~                                 | Total Charges: *<br>(Including taxes, fees, etc.)                                                           | 150.00                                                                                                    |
| booking under the one confirmation<br>number and select 'Vacation/Tour' for<br>the Booking Type.                                                              | Primary Traveler Name: •<br>(Or Group Name)                                       | Joe Bloggs                                     | Total Commission:<br>(Enter GBP amount, not percentage. Leave blank If                                      | funknown)                                                                                                    |
| Only bookings                                                                                                    | Departure City Or Airport:                                                        |                                                |                                                                                                    |                                                                                                    |
| made or traveled<br>after your                                                                                                    | Destination City Or Airport:                                                      |                                                | Supporting Documentation:<br>Each booking registration requires<br>the supplier (cruise line, botel, car of | a supporting email or scanned confirmation or other form of receipt from                                                                        |
| InteleTravel Advisor<br>Join date can be                                                                                                    | Number Of Travellers:                                                             |                                                | computer, then click the Browse bu<br>click Submit to complete the regist                                   | atton below. Select at least one such document, click Open, and then ration of your booking.                                                    |
| registered."                                                                                                    | Supplier: •<br>(Cruise Line, Car Company, Vacation/Tour Operator, Etc.)           | Rate Hawk                                      | Choose File No file chosen                                                                                  |                                                                                                    |
|                                                                                                    | Supplier Street Address: •<br>(Must Use Local Property Street Address For Hotels) | 72a High Street, Battle, East Sussex, England, | Choose File No file chosen                                                                                  |                                                                                                    |
|                                                                                                    | Supplier City & State: •<br>(Must Use Local Property City & State For Hotels)     | East Sussex, England,                          | Choose File No file chosen                                                                                  |                                                                                                    |
|                                                                                                    | Supplier Postal Code:<br>(Must Use Local Property Postal Code For Hotels)         | TN33 0AG                                       | ONLY REGISTER BOOKING                                                                                       |                                                                                                    |
|                                                                                                    | Supplier Phone Number: •<br>(Must Use Local Property Phone Number For Hotels)     | 02039661656                                    |                                                                                                    |                                                                                                    |
|                                                                                                    | Supplier Fax Number:<br>(Must Use Local Property Fax Number For Hotels)           |                                                |                                                                                                    |                                                                                                    |

Darko Hanuda

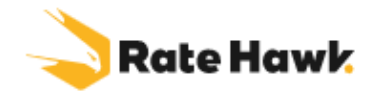

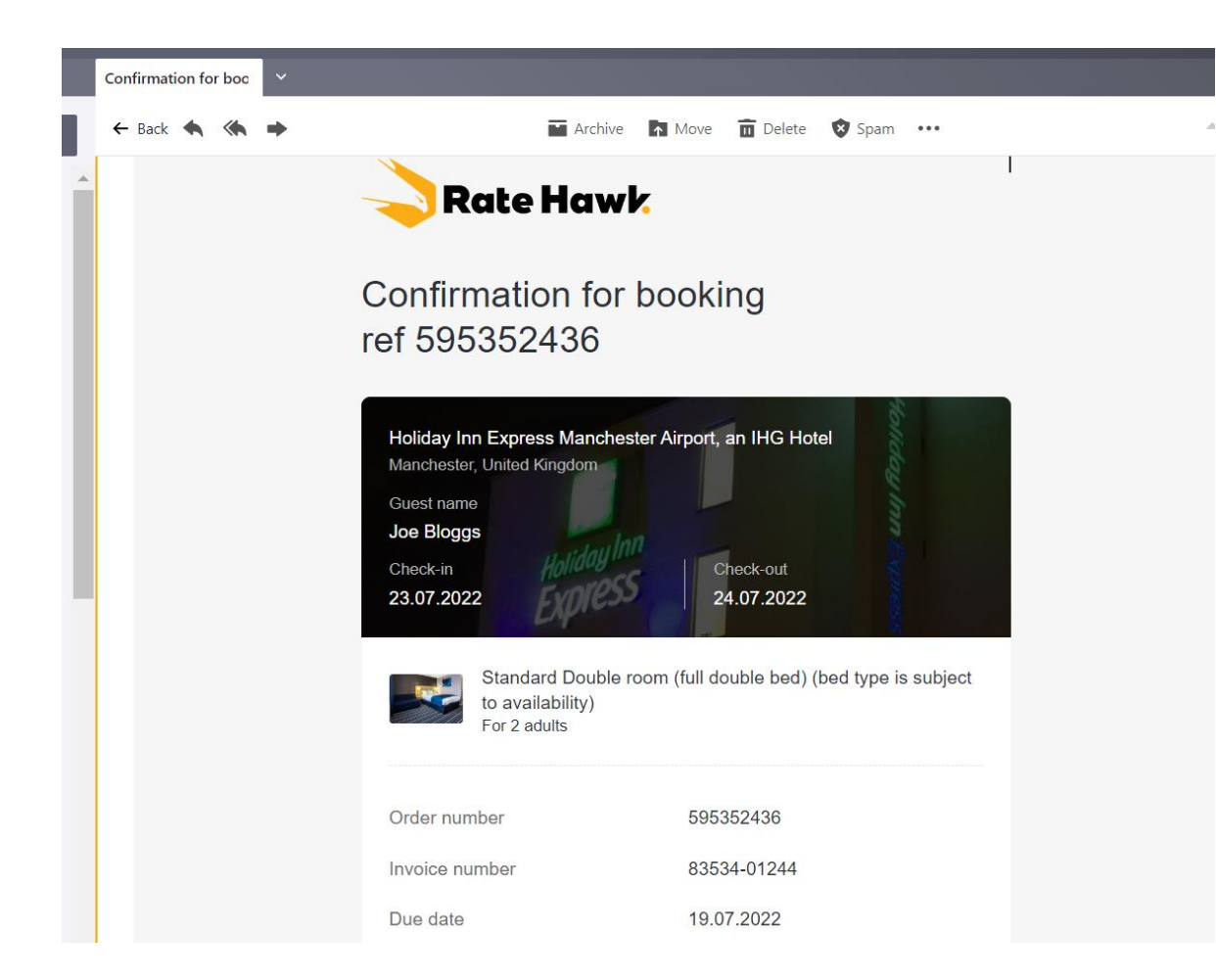

After you have emailed your customer their hotel voucher and registered the booking in the back office. You will see in your emails a booking confirmation from Ratehawk.

I usually forward this onto <a href="mailto:support@ratehawk.com">support@ratehawk.com</a> with the following

Hi Support,

*Please may I have a precheck and HcN number for the below booking.* 

This will allow them to go to the hotel and confirm the booking directly and then they will reply usually within a week with the hotel confirmation number. This is just peace of mind that when your customer turns up there is a room at the hotel confirmed

## Rate Hawk FREE CANCELLATION RATE

• This is what I send them as a reminder 8 days before the cancellation date . If payment has not been made

HI xxxxx

Its nearly time for your holiday, you must be getting very excited now.

This is just a gentle reminder that payment is due on your holiday within 7 days. Please make payment by 19 July 2022.

If payment is not made unfortunately the booking is automatically cancelled and will not be able to be reinstated at the price I previously quoted.

Holiday Inn-Runger Lane Manchester Airport, Manchester, M90 5DL

- Check In at 15.00pm on 22 July 2022
- Standard Double Room
- Bed & Breakfast
- Check out Saturday 23 July 2022 at 12 noon
- Total price is £150

Payment is due by 19 July 2022 via this link <u>https://pay4.travel/billing/192233aa-acc8-493c-a32f-b2953a489bf2/</u>

If you can please let me know once you have paid the hotel and I will send over your hotel voucher for the stay.

Name

Independent travel agent

ABTA & ATOL Protected

## Rate Hawk FREE CANCELLATION RATE

 To generate the payment link in the email to your customer. You will get it from the screen where you downloaded your invoice and voucher. This can be found by going to ORDERS on your rate hawk main screen and select the 3 little dots. At the bottom there is a section that states Payment link for client. Click that and copy the link and paste into your email

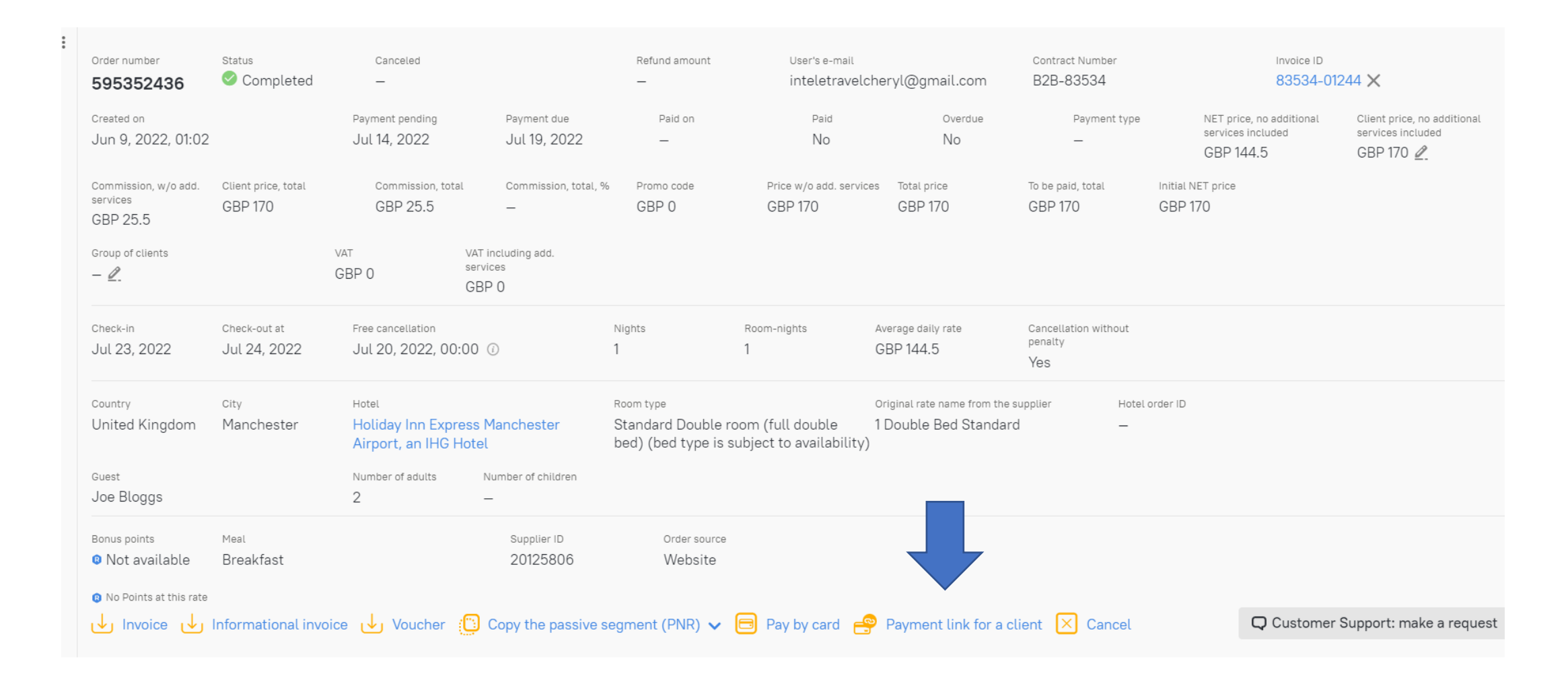

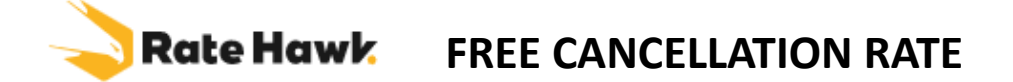

Once the customer has paid, whether this is when prompted or before I send the following and at this time I
would attach the hotel VOUCHER. You will always receive notification from Rate Hawk via email when
someone has paid via your payment link

Hi Name,

Thank you for your prompt payment.

Please find attached your hotel booking voucher. I will also be reaching out to the hotel directly to confirm your booking is all in place and ensure that you get a nice room.

Any questions please do not hesitate to contact me and should you require any extras such as airport parking, airport lounges or overseas transfers then please do not hesitate to contact me.

Thank you once again and have a lovely holiday

Name

Independent travel agent

ABTA & ATOL Protected

## Rate Hawk CANCELLING A BOOKING

- If you wish to cancel your booking even after your customer has paid, they will only get a refund if it is within the free cancellation date. If it's a non refundable booking or after the free cancellation date. No refund will be due.
- To cancel a booking go to your Ratehawk main page, click **orders** and your orders will be listed. Click anywhere on your order and this screen will appear, at the bottom click **cancel**. You will receive an email confirmation of the cancellation. If this has been registered in the back office contact live chat and ask them to cancel off this booking.

| Order number 595352436                                      | Status<br>Scompleted                     | Canceled<br>—                                   |                                         | Refund amount<br>—                                                   | User's e-mail<br>inteletravelo            | heryl@gmail.com                                         | Contract Number<br>B2B-83534           | Invoice ID<br>83534-01244                                  |
|-------------------------------------------------------------|------------------------------------------|-------------------------------------------------|-----------------------------------------|----------------------------------------------------------------------|-------------------------------------------|---------------------------------------------------------|----------------------------------------|------------------------------------------------------------|
| Created on<br>Jun 9, 2022, 01:02                            |                                          | Payment pending<br>Jul 14, 2022                 | Payment due<br>Jul 19, 2022             | Paid on<br>—                                                         | Paid<br>No                                | Overdue<br>No                                           | Payment type<br>—                      | NET price, no additional<br>services included<br>GBP 144.5 |
| Client price, no additiona<br>services included<br>GBP 170  | l Commission, w/<br>services<br>GBP 25.5 | o add. Client price, total<br>GBP 170           | Commission, to<br>GBP 25.5              | tal Commission, total<br>—                                           | l, % Promo code<br>GBP 0                  | Price w/o add. servic<br>GBP 170                        | GBP 170                                | To be paid, total Initial NET price GBP 170 GBP 170        |
| Group of clients                                            |                                          | VAT<br>GBP 0                                    | VAT including add.<br>services<br>GBP 0 |                                                                      |                                           |                                                         |                                        |                                                            |
| Check-in<br>Jul 23, 2022                                    | Check-out at<br>Jul 24, 2022             | Free cancellation<br>Jul 20, 2022, 00:          | :00                                     | Nights 1                                                             | Room-nights<br>1                          | Average daily rate<br>GBP 144.5                         | Cancellation without<br>penalty<br>Yes |                                                            |
| <sub>Country</sub><br>United Kingdom                        | <sub>City</sub><br>Manchester            | Hotel<br>Holiday Inn Expre<br>Airport, an IHG H | ess Manchester<br>Iotel                 | <sub>Room type</sub><br>Standard Double roo<br>bed) (bed type is sub | om (full double<br>bject to availability) | Original rate name from the su<br>1 Double Bed Standard | upplier Hotel ord<br>—                 | ler ID                                                     |
| <sub>Guest</sub><br>Joe Bloggs                              |                                          | Number of adults 2                              | Number of children                      |                                                                      |                                           |                                                         | -                                      |                                                            |
| Bonus points<br>Ø Not available                             | <sub>Meal</sub><br>Breakfast             |                                                 | Supplier ID<br>20125806                 | Order source<br>Website                                              |                                           |                                                         |                                        |                                                            |
| <ul> <li>No Points at this rate</li> <li>Invoice</li> </ul> | Informational invo                       | oice 🤳 Voucher                                  | Copy the passive                        | segment (PNR) 🗸 🖻                                                    | Pay by card                               | Payment link for a cli                                  | ent 🔀 Cancel                           | <b>Q</b> Customer Support: make a requ                     |

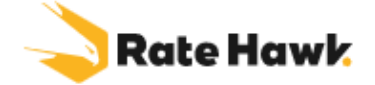

- The commission we receive with Ratehawk is 15% on a 70/30 split. Once we have received £3500 worth of commission from Inteletravel
  our split will go to 80/20. We can not pay at a property upon check in. Bookings always have to be paid in advance at the latest just before
  the free cancellation date which is usually a few days before check in.
- The Ratehawk address for registering the booking is 72 High Street, Battle, East Sussex, TN33 0AG Telephone 02039661656
- Bookings must be registered with Inteletravel back office immediately after you have made the booking or at the latest 24 hours from making the booking
- If booking multiple rooms book this as Separate bookings and not as one group booking. This can have an impact on the price negatively
  and also should you need to cancel one of the parties rooms it may not be possible and you could lose all the booking. You can email
  <u>support@ratehawk.com</u> after you have made the booking with the confirmation numbers to ensure they link the travelling party together.

| Order number 595352436                                            | Status<br>🔗 Completed                       | Canceled<br>—                                                | Refund a                                   | d amount User's e-mail<br>inteletravel                          | cheryl@gmail.com                                               | Contract Number<br>B2B-83534 | Invoice ID<br>83534-01244                                  |                                        |
|-------------------------------------------------------------------|---------------------------------------------|--------------------------------------------------------------|--------------------------------------------|-----------------------------------------------------------------|----------------------------------------------------------------|------------------------------|------------------------------------------------------------|----------------------------------------|
| Created on<br>Jun 9, 2022, 01:02                                  | 2                                           | Payment pending Paym<br>Jul 14, 2022 Jul                     | Paid<br>19, 2022 –                         | aid on Paid                                                     | Overdue<br>No                                                  | Payment type<br>—            | NET price, no additional<br>services included<br>GBP 144.5 |                                        |
| Client price, no addition<br>services included<br>GBP 170         | nal Commission, w/o<br>services<br>GBP 25.5 | add. Client price, total GBP 170                             | Commission, total Com<br>GBP 25.5 —        | ommission, total, % Promo code<br>GBP 0                         | Price w/o add. services GBP 170                                | Total price<br>GBP 170       | To be paid, total Initial NET price<br>GBP 170 GBP 170     |                                        |
| Group of clients                                                  |                                             | VAT VAT including<br>GBP 0 services<br>GBP 0                 | add.                                       |                                                                 |                                                                | lf y                         | ou have any sp                                             | ecial requests you can email           |
| <sup>Check-in</sup><br>Jul 23, 2022                               | Check-out at<br>Jul 24, 2022                | Free cancellation Jul 20, 2022, 00:00 ①                      | Nights<br>1                                | Room-nights<br>1                                                | Average daily rate C<br>GBP 144.5 P                            | enalty<br>Yes                | pport@ratehaw                                              | k.com or click the customer support ta |
| <sub>Country</sub><br>United Kingdom                              | <sub>City</sub><br>Manchester               | Hotel<br>Holiday Inn Express Manche<br>Airport, an IHG Hotel | Room type<br>ester Standard (<br>bed) (bed | d Double room (full double<br>d type is subject to availability | Original rate name from the supp<br>1 Double Bed Standard<br>) | ilier yolor                  | ur order ( see ar                                          | row)                                   |
| <sub>Guest</sub><br>Joe Bloggs                                    |                                             | Number of adults Number of 2 –                               | f children                                 |                                                                 |                                                                |                              |                                                            |                                        |
| Bonus points<br>8 Not available                                   | <sub>Meal</sub><br>Breakfast                | Sup<br>201                                                   | plier ID Ord<br>125806 We                  | Order source<br>Nebsite                                         |                                                                |                              |                                                            |                                        |
| <ul> <li>B No Points at this rate</li> <li>↓ Invoice ↓</li> </ul> | a<br>Informational invo                     | ice 🜙 Voucher 🞦 Copy t                                       | he passive segment (PN                     | PNR) 🗸 🗐 Pay by card 🗧                                          | Payment link for a clier                                       | nt 🔀 Cancel                  | Q Customer Support: make a rea                             | านเ                                    |

Special Offer bookings –SPO rates. These are extra rates that you now have access to but require payment within 3 days of booking or they will auto-cancel.

The free cancellation deadline still applies so your client would be refunded in full if they cancelled before the deadline but this upfront payment is required.

Make sure that if you book one of these that the payment is made within 3 days to prevent the auto cancellation as they cannot be re-instated once cancelled.

| all options - All options                                                    |       | -                                              | Cancellana<br>all optio                                                      | ne palay                                                                     | ~                                                                                                    | all options                                    |                           |              |
|------------------------------------------------------------------------------|-------|------------------------------------------------|------------------------------------------------------------------------------|------------------------------------------------------------------------------|----------------------------------------------------------------------------------------------------|------------------------------------------------|---------------------------|--------------|
|                                                                              |       | Q Rel                                          | oad rates                                                                    |                                                                              |                                                                                                    |                                                |                           |              |
| Standard Double room                                                         | -     |                                                |                                                                              |                                                                              | Pavn                                                                                                    | ent policy                                     | Concession in the         |              |
| Room                                                                         | Hasta | Cancellation                                   | Olient price                                                                 | NET price                                                                    | Peyloy                                                                                                    | wire transfer or by ca<br>tion. SPOI           | nd.                       |              |
| HES.828_DIRECT_PREPAY: DOUBLE STANDARD                                       |       | 740.0                                          | GBP 1,090 :#<br>On the spot                                                  | GBP 1,090 .*<br>On the spot                                                  | Specia                                                                                                    | offer from the operat<br>der that bookings for | this rate should          | d he paid no |
|                                                                              |       |                                                | a a constant                                                                 | NUT UT.                                                                      | and a state of the state of the | and the property lives the                     | Contraction of the second |              |
| ERA.82C_SA_DIRECT: Double Room. Balcony (1 King Sc<br>King size bed, balcony |       | 080° 0 -s<br>until Jun 8                       | GBP 1,168 +<br>On the spot<br>EUR ST                                         | GBP 1,168 +<br>On the spot<br>EUW S1                                         |                                                                                                    | endrer er by card if                           | Choose                    | 1            |
| ERA 82C_SA_DIRECT: Double Room, Balcony (1 King Sing Vice Bed, Balcony       |       | 000°0 s<br>unti Jun 8<br>000°0 s<br>unti Jun 8 | GBP 1,168 +<br>On the spot<br>EUR St<br>GBP 1,209 +<br>On the spot<br>EUR St | GBP 1,168 +<br>On the spot<br>EUR 51<br>GBP 1,209 +<br>On the spot<br>EUR 51 | Trada<br>De altre tra                                                                                                    | mater or by card 1                             | Choose<br>Choose          | 1            |

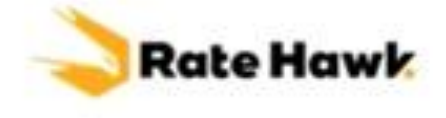

Follow the free cancellation process as previously mentioned and include the payment link, ensure your customers know this must be paid within 3 Days

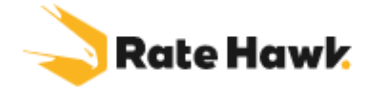

## Your Account Manager

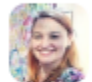

Michaela Ladmanova

Phone Phone (United Kingdom) +420 234 261 793 (ext. 2443) 020 3966 1656

Mobile phoneE-mail address+447462938054mladmanova@ratehawk.com

<u>fit@ratehawk.com</u> is the email address to use if there is a hotel rate not showing or a specific room. They will find for you if you email this address. Or the hotel isn't listed they will be able to source a rate

transfer@ratehawk.com for transfers

group@ratehawk.com for group booking enquiries

<u>Support@ratehawk.com</u> general help and enquiries and 24/7 support. If your query is unresolved cc in our account manager Michaela Ladmanova <u>mladmanova@ratehawk.com</u>

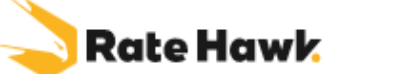

## EXTRA CHARGES

When making any booking ensure that you highlight over the ? In the box next to the price and it will make you aware if there is any charges not included. In this booking below you can see 292 AED is not included. On the spot means at the hotel when the customer checks in. This price is over and above the £579 price

| 4 photos       Superior Double full double bed                            | te bathroom          | Nindow 🔂 Sea view 😣 Nor                                    | n-sm.                                | afe 🏼 🎽 Minibar 📰 Air co      | nditioning |
|---------------------------------------------------------------------------|----------------------|------------------------------------------------------------|--------------------------------------|-------------------------------|------------|
| Room                                                                      | Meals                | Cancellation                                               | Client price                         | Payment type                  |            |
| Double Superior superior room king<br>Bed type is subject to availability | Breakfast Included ? | Free cancellation before<br>September 5* ?                 | GBP 579 2<br>On the spot<br>AED 292  | By wire transfer or by card ② | Choose     |
| Superior Room King Bed and Breakfast<br>King size bed                     | Breakfast Included ? | Free cancellation before<br>September 9* ②                 | GBP 586 ?<br>On the spot:<br>AED 295 | By wire transfer or by card ? | Choose     |
| Superior Room King Bed and Breakfast<br>King size bed                     | Breakfast Included ? | Free cancellation before<br>September 8* (?)               | GBP 587 ?<br>On the spot:<br>AED 295 | By wire transfer or by card ? | Choose     |
| Bed type is subject to availability                                       | Breakfast Included ? | If canceled, the full reservation price will be charged. ? | GBP 591 ?<br>On the spot:<br>AED 296 | By card 🤉                     | Choose     |
|                                                                           | ✓ Show               | v 32 more rates                                            |                                      |                               |            |

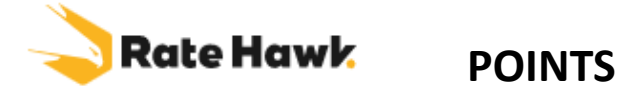

- The loyalty program has returned, with new conditions
- Here we analyse in detail how the renewed loyalty program will function on RateHawk.
- Program conditions:
- 1 point = 1 contracted currency unit;
- you can start to use points from the second booking;
- to earn points the booking must be paid for within the time period shown in the booking profile in your online account.
- How to earn bonuses:
- Book a hotel on RateHawk.com.
- Pay for the booking on time. Wait for loyalty points to be credited 60 days after the guest's departure.
- Accrual of loyalty points
- The number of loyalty points that you earn for an order is shown on the hotel page next to the Book button.
- Loyalty points are not accrued for all rates. If you cannot see how many loyalty points you will be awarded, it means that they are not awarded for this rate.
- In the Orders section you may view how many loyalty points will be accrued for already completed bookings.
- Spending loyalty points (additions to the rules!)
- You may use points to pay for no more than 50% of the cost of a booking. This is a new rule.
- There will be a temporary limit on the number of loyalty points that you may spend.
- Loyalty points can be used within 730 days from the date of their accrual. After that points will expire.
- The limit to the number of loyalty points that you may spend is temporary, and as soon as we lift it we will let you know.
- As before, you may use loyalty points, to:
- Pay for personal bookings;
- Reduce prices on improving the room category.
- How to pay for a booking with loyalty points:
- On the booking page select payment method Pay Now.
- Tick Pay with points.
- Choose how many points you wish to spend.
- The amount will be added to the booking, i.e. if you wish to spend 50 points (£50) your customer will still pay their full price pf booking, £50 of points will be processed by Inteletravel along with your commission and then you receive a 70/30 split of this overall commission.

## **Rate Hawk** Mobile app for hotel booking

- How to install the app?
- In order to install the Ratehawk mobile app, download it from Google Play if you use an Android phone, or from App Store if you use iOS.
- Do I need to create a separate account for the app?
- No, you can use the same account so that you can store all your bookings and documents in a single online account.
- Are prices and availability on the site and in the app all the same?
- Yes, the site and app contain the same prices, rates and hotels, and you can book from whichever is more convenient at that moment in time.
- Can I leave a request in the app to hire a car?
- Unfortunately, no. You can only leave requests for services provided upon request on the site. This rule is the same for both group and individual bookings,
- How to make a group booking request via the app?
- Unfortunately, the mobile app does not have such a function. You can only leave requests for services provided upon request on the site. The same rule applies for car hire.
- Can profiles be saved in the app?
- Unfortunately, no. This function is only available on the site.
- Can I create a selection in the app?
- Unfortunately, no. This function is only available on the site.
- Can I make changes to my profile data, and delete and add new users?
- Unfortunately, no. This function is only available on the site.